## Instructivo para dar de alta OPERADORES

1. Primero debe ir a configurar el sistema, luego a configuración del sistema, variables del sistema y debe tildar la opción "pedir operador al inicio del ticket" y "Le pide clave al operador?" y luego grabar con el disquete.

| Ventas                                                                   | Pedidos                               | 😫 Cuentas Corrientes         | 🙀 Caja 🔃 Obras Social                           | es 🛛 🍓 Stock            | Bases de D                           | atos 🔪 📊 Estadístic                                                            | 2 Onfig                     | urar el Sistema | Herramientas | SALIR |
|--------------------------------------------------------------------------|---------------------------------------|------------------------------|-------------------------------------------------|-------------------------|--------------------------------------|--------------------------------------------------------------------------------|-----------------------------|-----------------|--------------|-------|
| figuración<br>Sistema                                                    | operadores o                          | Clave de Operadores          | Configurar<br>Impresora                         | Registrar<br>el Sistema | Importar Datos<br>desde Winfarma     | Actualizar Bases<br>de Winfarma64                                              |                             |                 |              |       |
| Datos Adminis                                                            | strativos 🚺                           | Variables del Sistema        | rocesos Automáticos ) 🧖 Factu                   | ras Electrónicas        |                                      |                                                                                |                             |                 |              |       |
| Tipos d                                                                  | le IVA                                | Variables de Ajuste de l     | Precios                                         |                         | Ajustes Ger                          | ierales                                                                        |                             |                 |              |       |
| IVA A                                                                    | 0.00 %                                | AUFAR 0.00                   | % de aumento en Productos de                    | Farmacia                | Ver flec                             | has de + - precio en el T                                                      | Ticket                      |                 |              |       |
| IVAB                                                                     | 21.00 %                               | AURESTO 0.00                 | % de aumento en Otros Product                   | 05                      | Pedir O                              | perador al Inicio del Tici                                                     | ket                         |                 |              |       |
| IVA C                                                                    | 10.50 %                               | AULIBRE 18.00                | % de aumento en Productos de                    | Venta Libre             | Le F                                 | Pide la Clave al Operado                                                       | r?<br>n en Ticket           |                 |              |       |
| IVAD                                                                     | 27.00 %                               | VALES 0                      | Días de Validez de los Vales                    |                         | Ver Det                              | alle de Validación en OS                                                       | EP                          |                 |              |       |
| Cuentas                                                                  | s Corrientes y C                      | osto Administrativo          | dad de Copias a Emitir por defecti              | o ( 0 = Sin Copias      | ) V Limpiez<br>Coment<br>(Solam      | a del Ticket después de<br>arios con forma de baló<br>ente para esta terminal  | Impresión<br>n<br>)         |                 |              |       |
| Tasa<br>Aplic                                                            | de Interes Mens<br>ar a partir de los | sual 0.00 %<br>30 Días de ve | Aplicación Automática<br>ncida la fecha de pago | ? 🗆                     | C Ticket 1                           | 024 x 768 en esta termir<br>ación de Perfumería (Dr<br>Ializa Todas las Droque | nal<br>roguerías)<br>rías 2 |                 |              |       |
| Cost                                                                     | to Administrativo                     | \$ 0.00 Mensual              | Aplicación Automática                           | ?                       | O Dro                                | guería DELSUD<br>guería SUR                                                    |                             |                 |              |       |
| Datos pa                                                                 | ara la Trazabilid                     | lad                          |                                                 |                         | O Dro                                | guería MONROE                                                                  |                             |                 |              |       |
| URL Webservice https://trazabilidad.pami.org.ar:9050/trazamed.WebService |                                       |                              |                                                 |                         | Validador de OSDE: O SITEL O ACTIVIA |                                                                                |                             |                 |              |       |
| GLN U                                                                    | Jsuario                               | <b>O</b> F                   | armacia 🔘 Botiquín                              | _                       | Validador                            | de PAMI: O COFA                                                                | OBSERVER                    |                 |              |       |
| ID Us                                                                    | uario                                 | Clav                         | e Usuario                                       |                         |                                      | Area Técnica                                                                   |                             |                 |              |       |

2. Ir a operadores y con el signo + puede agregar un usuario y contraseñas nuevos. Con el icono de la tarjeta podrá ver las actividades del usuario seleccionado.

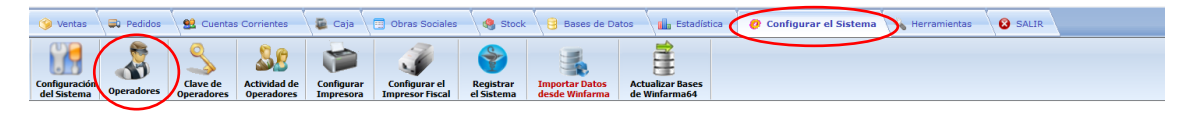

|        | <i></i>              |                            |                 | _        |   |                                                 |              |
|--------|----------------------|----------------------------|-----------------|----------|---|-------------------------------------------------|--------------|
| Winfar | ma 04 - Altas, Bajas | y Modificaciones de Operad | ores y Permisos |          |   |                                                 |              |
| _      |                      |                            |                 |          | _ |                                                 |              |
|        | Operador             | Nombre                     | Password        |          |   | Descripción                                     | Permiso      |
| •      | SUPERVISOR           | SUPERVISOR                 | a               |          | • | Facturas - Emision                              |              |
|        | INVITADO             | INVITADO                   | invitado        |          |   | Facturas - Operaciones de Credito               |              |
|        | OCTAVIO              | OCTAVIO MATUS              | 123             | 1        |   | Facturas - Depuracion                           | $\checkmark$ |
|        |                      |                            |                 |          |   | Facturas - Listados                             |              |
|        |                      |                            |                 | *        |   | Pedidos - Generar Pedidos                       |              |
|        |                      |                            |                 |          |   | Cuentas Corrientes - Altas, Bajas, Modificacion |              |
|        |                      |                            |                 |          |   | Cuentas Corrientes - Ingreso de Movimientos     |              |
|        |                      |                            |                 |          |   | Cuentas Corrientes - Consulta de Movimientos    |              |
|        |                      |                            |                 |          |   | Cuentas Corrientes - Impresion de Listados      |              |
|        |                      |                            |                 |          |   | Cuentas Corrientes - Operaciones de Credito     |              |
|        |                      |                            |                 |          |   | Productos - Alta, Bajas y Modificaciones        |              |
|        |                      |                            |                 |          |   | Productos - Consultas                           |              |
| 6      | <b>`</b>             |                            | $\frown$        |          |   | Productos - Listados                            |              |
|        |                      |                            | ( 8-1) >        | <b>(</b> |   |                                                 |              |

3. Ponerle nombre de usuario al operador, ponerle apellido, nombre y contraseña.

| ALTA DE OPERADORES |                   |          |
|--------------------|-------------------|----------|
| Operador           | Apellido y Nombre | Password |
|                    |                   |          |
|                    |                   |          |
|                    |                   |          |
|                    |                   |          |

4. Una vez creado todos los usuarios que se desea, se deben habilitar los permisos para cada uno, primero selecciona el usuario a dar permisos y luego eligiendo de la lista haciendo doble clic en el recuadro podrá habilitar el que desee.

|   |            |               |          | PERMISOS JOSE |   |                                                 |         |  |  |
|---|------------|---------------|----------|---------------|---|-------------------------------------------------|---------|--|--|
|   | Operador   | Nombre        | Password |               |   | Descripción                                     | Permiso |  |  |
| _ | SUPERVISOR | SUPERVISOR    | a        |               | ► | Agregar Registros                               |         |  |  |
|   | INVITADO   | INVITADO      | invitado |               |   | Borrar Registros                                |         |  |  |
|   | OCTAVIO    | OCTAVIO MATUS | 123      |               |   | Modificar Registros                             |         |  |  |
| • | JOSE       | JOSE TAPIA    | 147      |               |   | Depurar Registros                               |         |  |  |
|   |            |               |          | •             |   | Emitir Listados                                 |         |  |  |
|   |            |               |          |               |   | Facturas - Emision                              |         |  |  |
|   |            |               |          | 1             |   | Facturas - Operaciones de Credito               |         |  |  |
|   |            |               |          |               |   | Facturas - Depuracion                           |         |  |  |
|   |            |               |          |               |   | Facturas - Listados                             |         |  |  |
|   |            |               |          |               |   | Pedidos - Generar Pedidos                       |         |  |  |
|   |            |               |          |               |   | Cuentas Corrientes - Altas, Bajas, Modificacion |         |  |  |
|   |            |               |          |               |   | Cuentas Corrientes - Ingreso de Movimientos     |         |  |  |
| _ |            |               |          |               |   | Cuentas Corrientes - Consulta de Movimientos    |         |  |  |
| - | • 🏑 K >    | 1             | <u> </u> | ×             |   | Cuentas Corrientes - Impresion de Listados      |         |  |  |